## Самостоятельная регистрация законных представителей во ФГИС «Моя школа»

Законный представитель может самостоятельно зарегистрировать себя и своего ребёнка во ФГИС «Моя школа». Для этого родителю необходимо иметь стандартную или подтвержденную учётную запись на Едином портале государственных и муниципальных услуг (далее – Госуслуги), его ребёнок должен быть прикреплен к личному кабинету родителя на портале Госуслуг и иметь отдельную учётную запись.

Если учётной записи родителя на Госуслугах нет, сначала необходимо создать её и пройти процесс подтверждения.

1. Для самостоятельной регистрации законному представителю необходимо произвести первичную авторизацию на портале ФГИС «Моя школа» по ссылке: <u>https://myschool.edu.ru/</u>.

На главной странице нажать кнопку войти

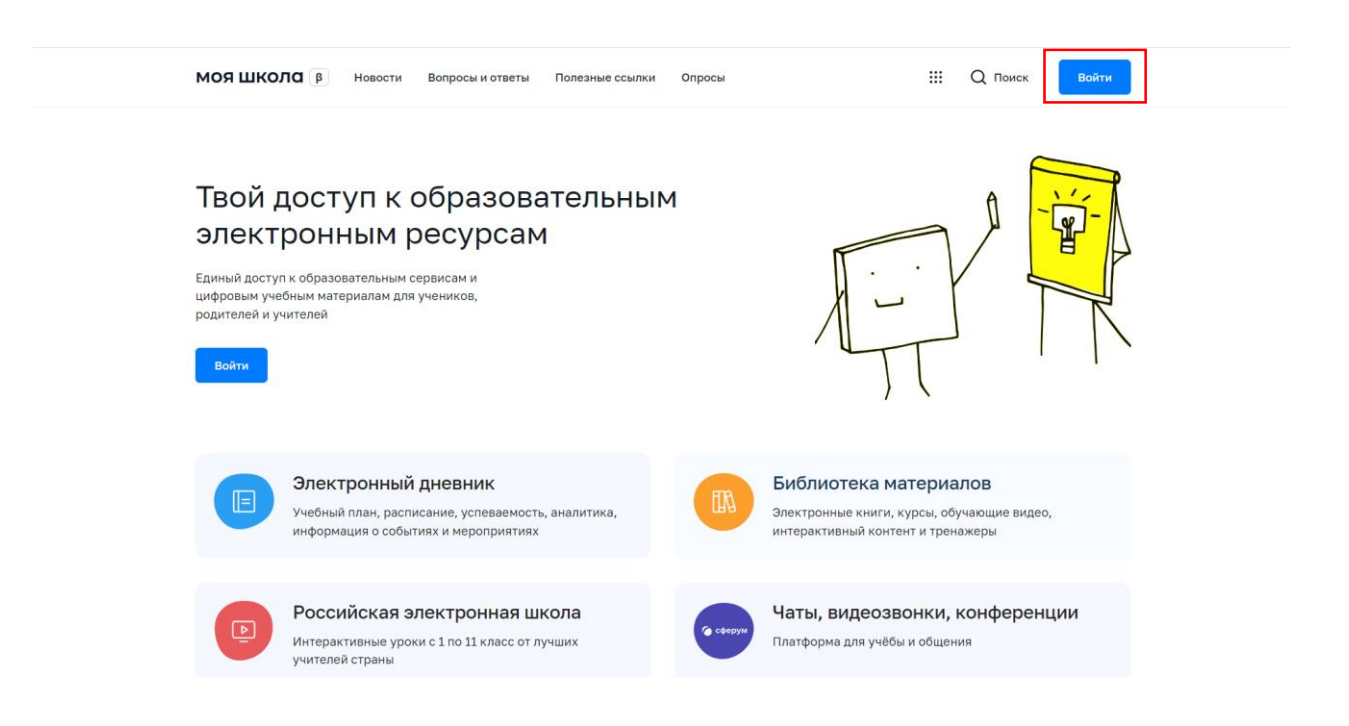

Авторизоваться с помощью логина и пароля Госуслуг.

|                                     | B       | ГОСУСЛУГИ<br>Телефон / Етаіі / СНИЛС<br>Пароль<br>юсстановить<br>Войти                                                                                                    | र्छ्रि<br>Куда ещё мож<br>паролем от Гол                                                                  | ана войти с<br>суслуг? |         |       |
|-------------------------------------|---------|----------------------------------------------------------------------------------------------------|----------------------------------------------------------------------------------------------------|------------------------|---------|-------|
|                                     |         | Эл. подпись<br>Эл. подпись<br>Не удаётся войти?<br>Зарегистрироваться                                                                                                    |                                                                                                    |                        |         |       |
| Предоставитн<br>кнопку Предоставить | ь права | а доступа                                                                                                    | ФГИС                                                                                                    | «Моя                   | школа», | нажав |
|                                     |         | СССУСЛУ Оректорной получите условия Оректорной получите условия | I U<br>3 прав<br>твенная<br>Моя школа"<br>не права:<br>1<br>***<br>***<br>***<br>***<br>***<br>***<br>*** | ••••                   |         |       |

На открывшейся странице регистрации необходимо выбрать поле «Профиль законного представителя», поставить отметку <table-cell> о согласии с условиями использования и политикой конфиденциальности, затем нажать кнопку Зарегистрироваться .

## Регистрация

Для завершения регистрации укажите свою основную роль. Другие роли можно добавить после регистрации.

|          | Профиль законного               |                              |
|----------|---------------------------------|------------------------------|
|          | представителя                   | Профиль обучающегося         |
|          |                                 |                              |
|          |                                 |                              |
|          |                                 |                              |
|          |                                 |                              |
|          |                                 |                              |
| согласен | 4 с условиями использования и п | политикой конфиденциальности |
| согласен | 4 с условиями использования и п | политикой конфиденциальности |

## 2. Далее требуется перейти в личный кабинет.

| МОЯ ШКОЛО В Ново                                          | ости Вопросы и ответы По                         | лезные ссылки Опросы                          |                           | Q III Q Поиск ИД                               |
|-----------------------------------------------------------|--------------------------------------------------|-----------------------------------------------|---------------------------|------------------------------------------------|
| Материалы библиоте                                        | еки >                                            |                                               |                           | Иван Дмитриевич                                |
|                                                           |                                                  |                                               |                           | Личный кабинет                                 |
| Каталог                                                   | Подборка                                         | Урок                                          | Урок                      | Уведомления                                    |
| Каталог цифрового<br>образовательного<br>контента         | Актуальная<br>тематическая<br>подборка цифрового | Досуг и увлечения                             | Колебательное<br>движение | Смена пользователя<br>Выйти                    |
|                                                           | контента                                         |                                               |                           | ÷                                              |
| Анадения                                                  |                                                  | A-z                                           | <i>8</i>                  | 12 +                                           |
|                                                           |                                                  | 8кл Английский язык                           | 9 кл Физика               | 6 кл Математика                                |
|                                                           |                                                  |                                               |                           |                                                |
| Видеоуроки РЭШ >                                          |                                                  |                                               |                           |                                                |
| Урок 27                                                   | Урок 12                                          | Урок 57                                       | Урок 11                   | Урок 24                                        |
| Прыжки через<br>короткую скакалку —<br>техника выполнения | Строение и<br>многообразие грибов                | Значение и<br>употребление глаголов<br>в речи | Растровая графика         | Площадь круга.<br>Площадь кругового<br>сектора |

3. В личном кабинете законный представитель отправляет запрос на присоединение к образовательной организации, в которой обучается его ребёнок. Для этого в виджете «Дети» необходимо нажать кнопку + добавить .

| МОЯ ШКОЛО В Новости | Вопросы и ответы | Полезные ссылки   | Опросы                                       | Q | <br><b>Q</b> Поиск | ид |
|---------------------|------------------|-------------------|----------------------------------------------|---|--------------------|----|
| Личная информация   | Иван Дмитри      | иевич             |                                              |   |                    |    |
| Моя библиотека      | Профиль          | Законный представ | итель обучающегося 🥝                         |   | N,                 | д  |
| Мои файлы           | Эл. почта        |                   |                                              |   |                    |    |
| Тесты               | Телефон          |                   |                                              |   |                    |    |
|                     | снилс            |                   |                                              |   |                    |    |
|                     |                  |                   |                                              |   |                    |    |
|                     | Дети             |                   |                                              |   |                    |    |
|                     | <b></b>          | - <i>-</i>        | ∎KK <del>EI™SHI},200</del> €186æ~~≃%⊂3€3€3€2 |   |                    |    |
|                     |                  | +                 | Добавить                                     |   |                    |    |

Дети старше 14 лет самостоятельно могут создать себе учётную запись на Госуслугах (см. инструкцию «Самостоятельная регистрация обучающихся старше 14 лет во ФГИС «Моя школа»).

Детям младше 14 лет учётную запись на Госуслугах обязательно создаёт родитель из своего личного кабинета.

В открывшейся форме пользователь указывает всю необходимую информацию:

Обучающийся – выбрать ИЗ выпадающего списка ребёнка. Отображаются только те дети, которые прикреплены к личному кабинету портале Госуслуг (см. родителя на «Инструкция законных для представителей, которые информацию ребёнке не внесли 0 в лк Госуслуг»);

| Пока нет добавленны                              | их ролей                                     |   |
|--------------------------------------------------|----------------------------------------------|---|
| Новая запись                                     |                                              |   |
| Обучающийся                                      | Тест Тест Тест                               |   |
|                                                  | Тест Тест Тест                               | ` |
| Место обучения                                   | Обучающийся в семье                          |   |
| Образовательная<br>организация                   | выбрать                                      |   |
| Класс (или другая<br>группировка<br>обучающихся) | сначала выберите Образовательную организацию |   |
| Кем приходитесь                                  | <ul> <li>Родитель</li> <li>Опекун</li> </ul> |   |
|                                                  | Сохранить Отмена                             |   |

🕂 Добавить

Место обучения выбрать: обучающийся в ОО или обучающийся в семье;

| Пока нет добавленнь                              | ых ролей                                                          |  |
|--------------------------------------------------|-------------------------------------------------------------------|--|
| Новая запись                                     |                                                                   |  |
| Обучающийся                                      | Тест Тест Тест                                                    |  |
| Место обучения                                   | <ul> <li>Обучающийся в ОО</li> <li>Обучающийся в семье</li> </ul> |  |
| Образовательная<br>организация                   | выбрать                                                           |  |
| Класс (или другая<br>группировка<br>обучающихся) | сначала выберите Образовательную организацию                      |  |
| Кем приходитесь                                  | <ul> <li>Родитель</li> <li>Опекун</li> </ul>                      |  |
|                                                  | Сохранить Отмена                                                  |  |

+ Добавить

Образовательная организация – выбрать образовательную организацию, в которой обучается ребёнок;

Чтобы в поле появилось наименование ОО, необходимо вписать ключевое слово названия ОО.

| Пока нет добавленны                                                 | ых ролей                                                                                                    |
|---------------------------------------------------------------------|----------------------------------------------------------------------------------------------------|
| Новая запись                                                        |                                                                                                    |
| Обучающийся                                                         | Тест Тест Тест                                                                                                    |
| Место обучения                                                      | <ul> <li>Обучающийся в ОО</li> <li>Обучающийся в семье</li> </ul>                                                                                         |
| Образовательная<br>организация                                      | звягинская                                                                                                    |
|                                                                     | МУНИЦИПАЛЬНОЕ БЮЛЖЕТНОЕ ОБЩЕОБРАЗОВАТЕЛЬНОЕ УЧРЕЖЛЕН                                                                                                    |
| Класс (или другая<br>группировка<br>обучающихся)                    | "ЗВЯГИНСКАЯ СРЕДНЯЯ ОБЩЕОБРАЗОВАТЕЛЬНАЯ ШКОЛА" ОРЛОВСКО<br>МУНИЦИПАЛЬНОГО ОКРУГА ОРЛОВСКОЙ ОБЛАСТИ                                                        |
| Класс (или другая<br>группировка<br>обучающихся)<br>Кем приходитесь | <ul> <li>"ЗВЯГИНСКАЯ СРЕДНЯЯ ОБЩЕОБРАЗОВАТЕЛЬНАЯ ШКОЛА" ОРЛОВСКО<br/>муниципального округа орловской области</li> <li>Родитель</li> <li>Опекун</li> </ul> |

+ Добавить

Класс – указать класс, в котором обучается ребёнок (внести номер класса или выбрать из выпадающего списка);

| Пока нет добавленнь                              | их ролей                                                          |  |
|--------------------------------------------------|-------------------------------------------------------------------|--|
| Новая запись                                     |                                                                   |  |
| Обучающийся                                      | Тест Тест Тест                                                    |  |
| Место обучения                                   | <ul> <li>Обучающийся в ОО</li> <li>Обучающийся в семье</li> </ul> |  |
| Образовательная<br>организация                   | МУНИЦИПАЛЬНОЕ БЮДЖЕТНОЕ ОБЩЕОБРАЗОВАТЕЛЬНОЕ УЧРЕЖ                 |  |
| Класс (или другая<br>группировка<br>обучающихся) | 5                                                                 |  |
| Кем приходитесь                                  | Параллель 5<br>5А<br>5Б                                           |  |
|                                                  | Сохранить Отмена                                                  |  |

Кем приходитесь – выбрать: родитель или опекун.

| ЧРЕЖ |
|------|
|      |
|      |
|      |

+ Добавить

| Пока нет добавленн                               | ых ролей                                                          |   |
|--------------------------------------------------|-------------------------------------------------------------------|---|
|                                                  | ·                                                                 |   |
| Новая запись                                     |                                                                   | × |
| Обучающийся                                      | Тест Тест Тест                                                    | ~ |
| Место обучения                                   | <ul> <li>Обучающийся в ОО</li> <li>Обучающийся в семье</li> </ul> |   |
| Образовательная<br>организация                   | МУНИЦИПАЛЬНОЕ БЮДЖЕТНОЕ ОБЩЕОБРАЗОВАТЕЛЬНОЕ УЧРЕЖ                 | ~ |
| Класс (или другая<br>группировка<br>обучающихся) | 5A                                                                | ~ |
| Кем приходитесь                                  | <ul> <li>Родитель</li> <li>Опекун</li> </ul>                      |   |
|                                                  | Опекун                                                            |   |

4. Администратору ОО в систему ЕТД поступит два запроса – на обучающегося и на законного представителя. Пользователь может видеть статус заявки в своем личном кабинете ФГИС «Моя школа».

Если у законного представителя несколько детей, необходимо отправить запрос по каждому из них, повторив действия согласно данной инструкции.